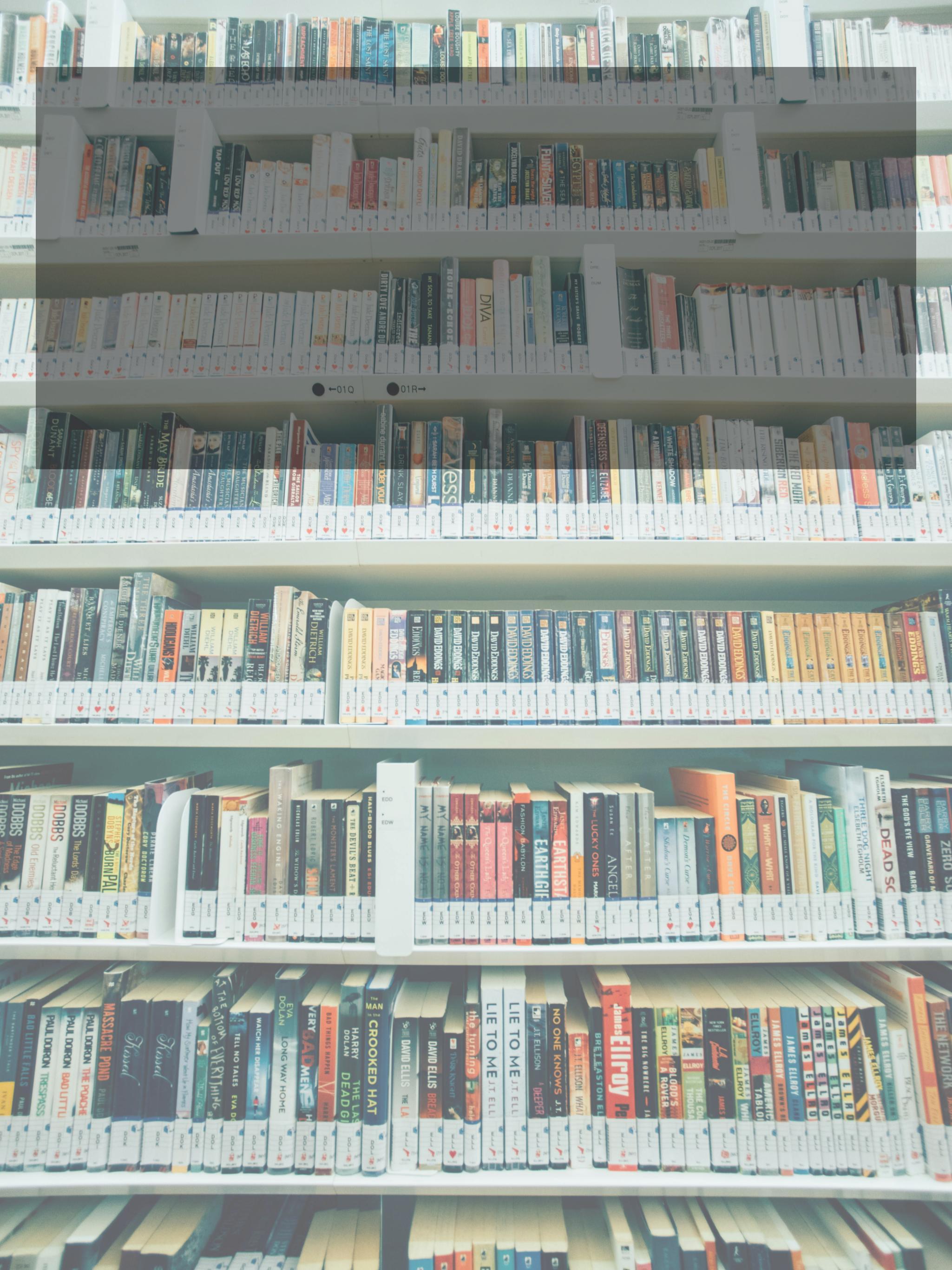

#### สารบัญ

- 1. ขั้นตอนการเข้าใช้งานสำหรับสมาชิกผู้ยืม
- 2. ระบบค้นหาหนังสือห้องสมุด
- 3. ระบบแจ้งสถานะหนังสือ
- 4. ระบบจองหนังสือแบบคิว
- 5. ระบบแจ้งขอต่ออายุการยืมหนังสือ
- 6. ระบบแสดงประวัติการยืมหนังสือ
- 7. ระบบเก็บหนังสือโปรด
- 8. ระบบแจ้งเตือนเมื่อหนังสือที่จองว่าง
- 9. ระบบแจ้งเตือนค่าปรับค้างชำระ
- 10. ระบบแนะนำหนังสือสำหรับวิชาเรียน

# 1. ขั้นตอนการเข้าใช้งานสำหรับสมาชิกผู้ยืม ขั้นตอนการเข้าใช้งาน:

- 1. เปิดหน้าโปรแกรม Sytiq Library ผ่านเว็บแอปพลิเคชันที่ได้รับแจ้งจากแอดมิน
- 2. เลือก "เข้าใช้งาน" กรอก username & password ที่ได้รับแจ้งจากแอดมิน
- 3. หลังจากลงทะเบียนสำเร็จ สามารถเข้าสู่ระบบเพื่อใช้งานได้ทันที

| 🧶 🕞 หน้าหลัก 🕮 ระ   | ะเบียบการเข้าใช้ห้องสมุด | 🖹 ผู้แต่ง | 🐟 หนังสือมาใหม่ | 🗋 รายการอัพเดทซอฟแวร์ | 1 →] เข้าใช้งาน |
|---------------------|--------------------------|-----------|-----------------|-----------------------|-----------------|
|                     |                          |           |                 |                       |                 |
| เข้าใช้งาน          |                          |           |                 |                       |                 |
| บัญชีผู้ใช้งาน      |                          |           |                 |                       |                 |
| student             |                          |           |                 | 2                     |                 |
| รหัสผ่าน            |                          |           |                 |                       |                 |
|                     |                          |           | <b>9-</b> 22    |                       |                 |
| 🖌 จดจำการเข้าใช้งาน |                          |           | ลืมรหัสผ่าน ?   |                       |                 |
|                     | เข้าใช้งาน               |           |                 |                       |                 |
|                     |                          |           |                 |                       |                 |
|                     |                          |           |                 |                       |                 |

## 2. ระบบค้นหาหนังสือห้องสมุด วิธีการค้นหาหนังสือ:

- 1. เมื่อเข้าสู่ระบบ Sytiq Library ให้ไปที่แถบ "ค้นหาหนังสือ"
- 2. พิมพ์ชื่อหนังสือ ผู้เขียน หรือหมวดหมู่ที่ต้องการค้นหา
- 3. ระบบจะแสดงผลการค้นหาในรูปแบบรายการหนังสือที่มีอยู่ในห้องสมุด พร้อมสถานะว่าหนังสือว่างหรือไม่

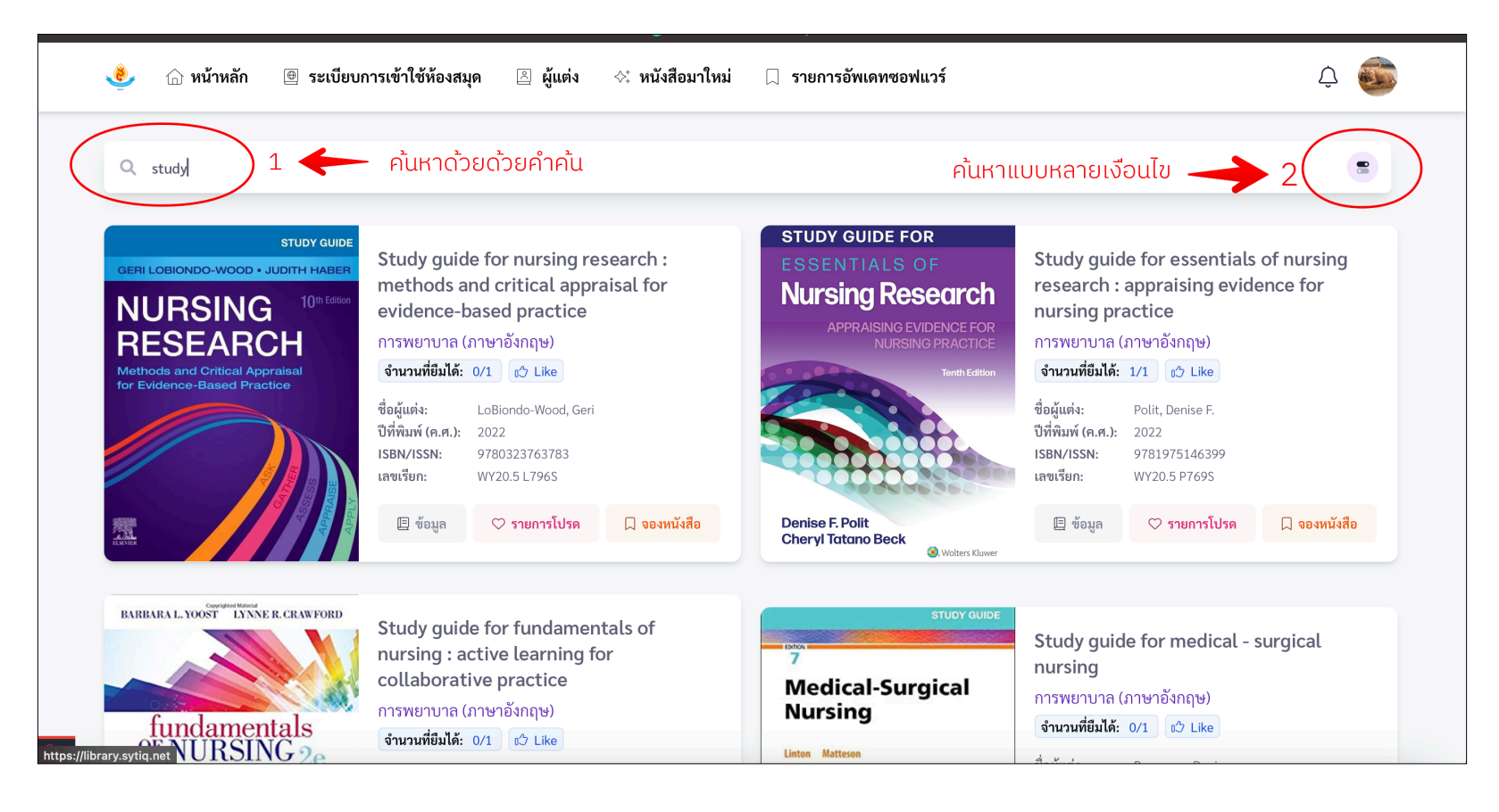

### 3. ระบบแจ้งสถานะหนังสือ การดูสถานะหนังสือ:

- 1. ในหน้าผลการค้นหา ให้คลิกที่รายการหนังสือที่ต้องการ
- 2. ระบบจะแสดงสถานะหนังสือแบบเรียลไทม์ (ว่าง/ไม่ว่าง)
- 3. หากหนังสือไม่ว่าง สามารถจองล่วงหน้าได้

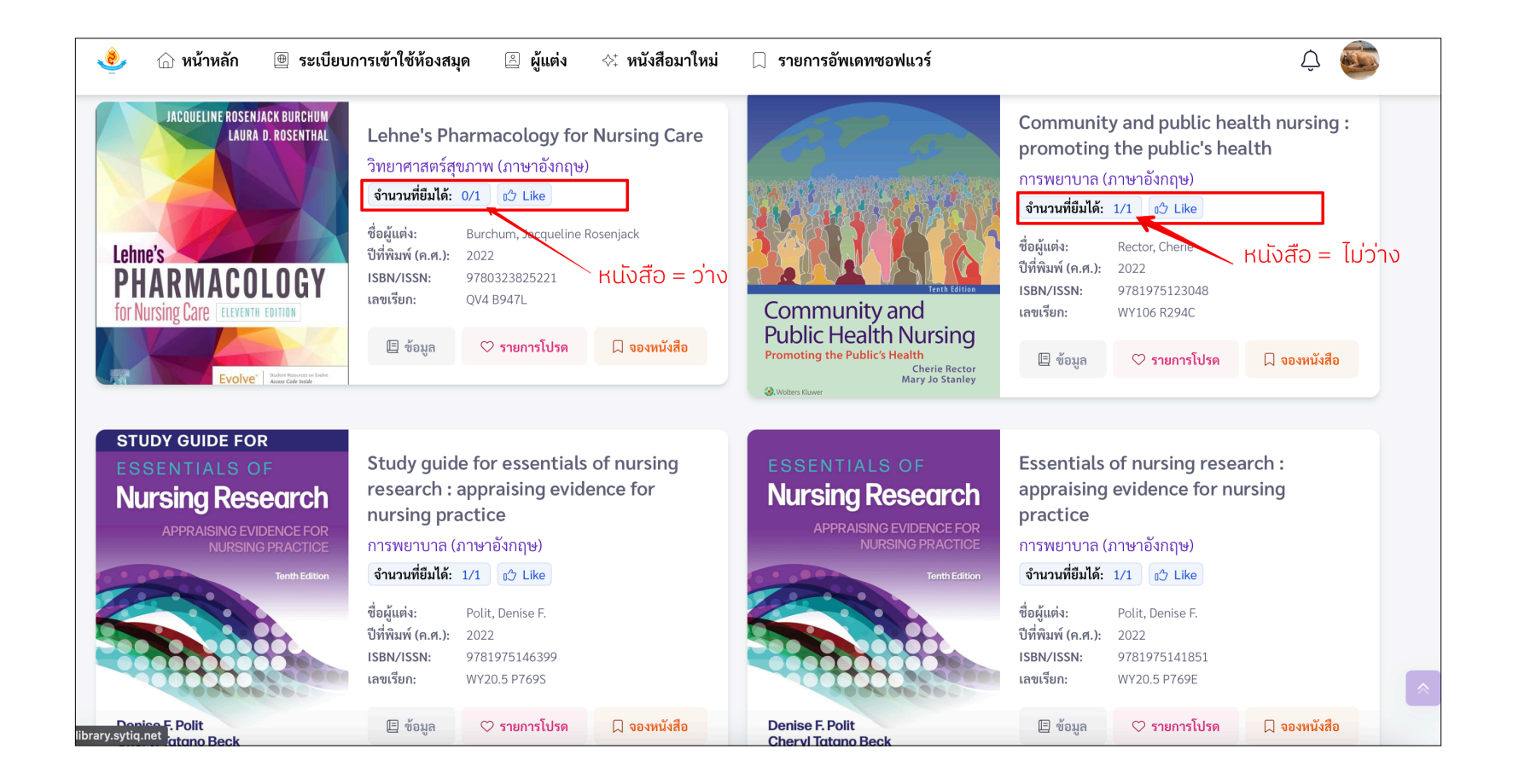

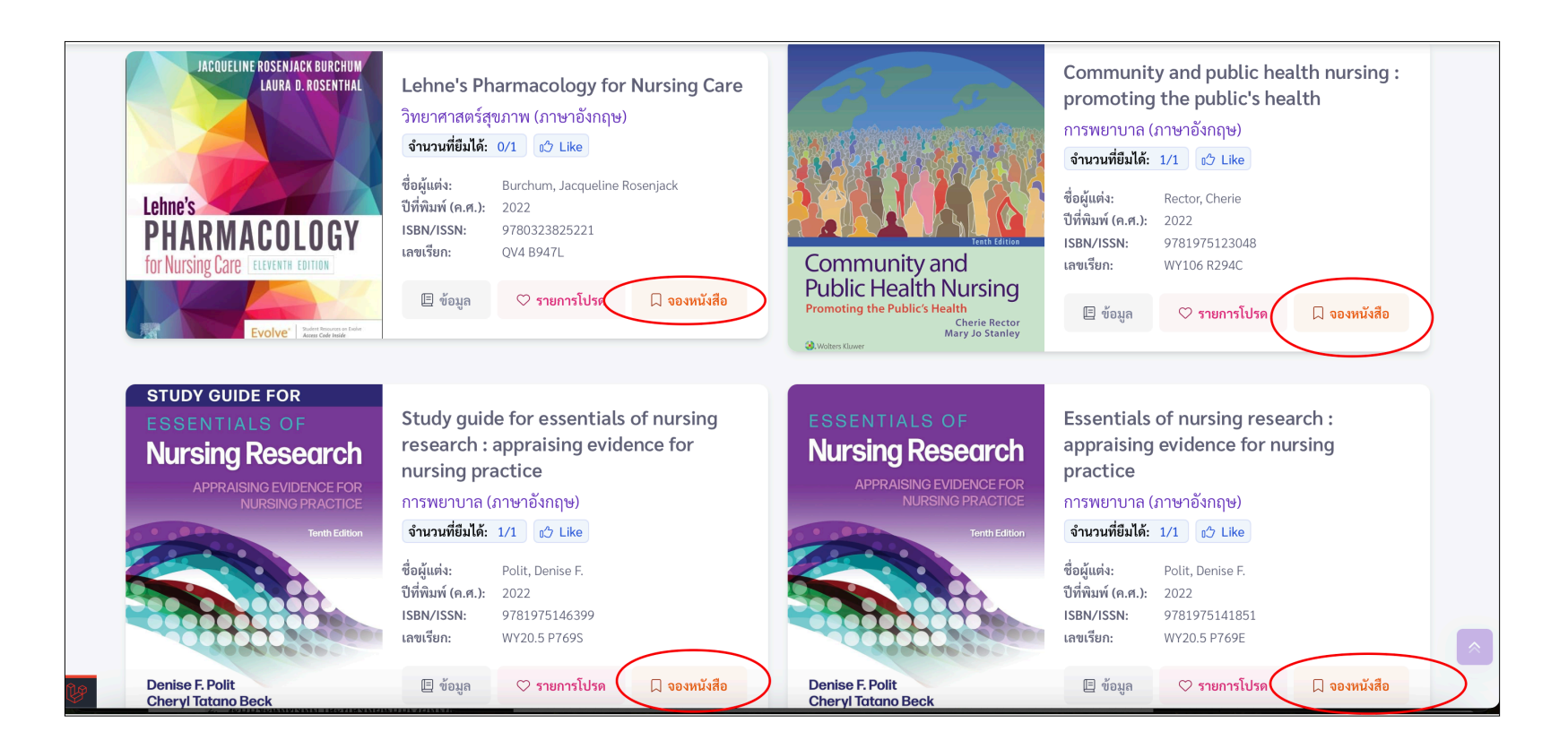

## 4. ระบบจองหนังสือแบบคิว ขั้นตอนการจองหนังสือ:

- 1. เมื่อค้นหาหนังสือและพบว่าหนังสือไม่ว่าง ให้เลือก "จอง"
- 2. ระบบจะแจ้งจำนวนผู้จองก่อนหน้าและลำดับการจองของคุณ
- 3. เมื่อหนังสือว่าง ระบบจะส่งการแจ้งเตือนให้คุณ

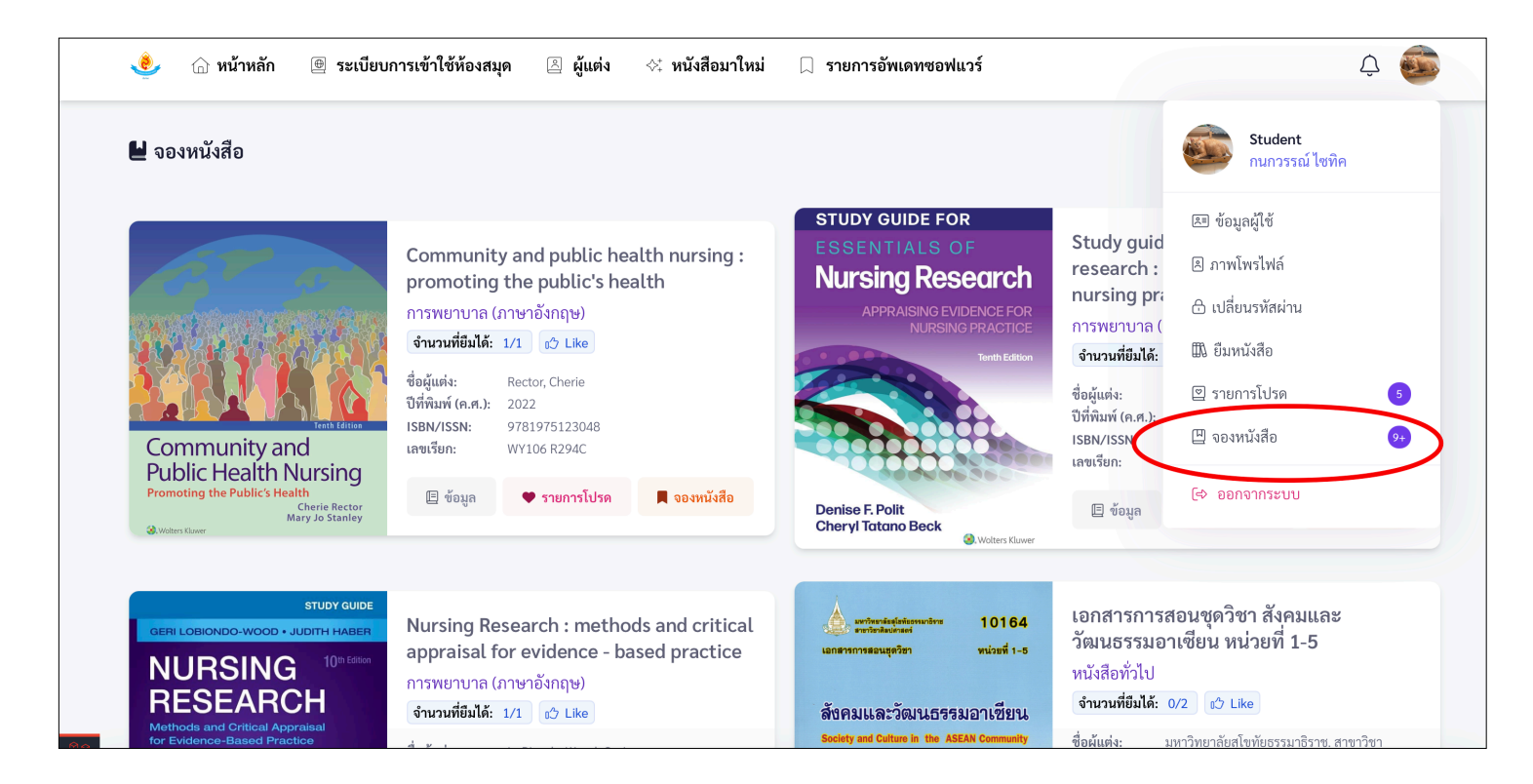

## 5. ระบบแจ้งขอต่ออายุการยืมหนังสือ วิธีการต่ออายุการยืม:

- 1. เข้าไปที่ ''บัญชีผู้ใช้'' แล้วเลือก ''ประวัติการยืม''
- 2. เลือกหนังสือที่ต้องการต่ออายุ และกดปุ่ม "ต่ออายุ"
- 3. ระบบจะแจ้งผลการต่ออายุทันที หากสามารถต่ออายุได้

| 🧶 🏠 หน้าหลัก 🕘 ระเบียบการเข้าใช้ห้องส                                        | มุด 🖹 ผู้แต่ง 🛠 หนังสือมาใหม่ | 🗍 รายการอัพเดทซอฟแวร์ | ¢ 💿             |
|------------------------------------------------------------------------------|-------------------------------|-----------------------|-----------------|
|                                                                              |                               |                       |                 |
| 👖 ยืมหนังสือ                                                                 |                               | 1 ระหว่างยืม รับ      | คีนแล้ว ทั้งหมด |
| <ul> <li>วันที่ยืม: วันที่ดื่น</li> </ul>                                    | ประเภทหนังสือ:                | ค่าปรับ ยังไม่ได้ซำระ |                 |
| ช่วงเวลาที่ยืม                                                               | เลือก                         | ั ค่าปรับคงค้าง 0     |                 |
|                                                                              |                               |                       |                 |
| กายวิภาคศาสตร์พื้นฐานอิงคลินิกสำหรับนั<br>7021045 วิทยาศาสตร์สุขภาพ (ภาษาไทย | กศึกษาพยาบาล                  |                       |                 |
| <b>วันที่ยืม:</b> 27 ก.ย. 2024, 16:47 กำห                                    | <b>านดคืน:</b> 04 ต.ค. 2024   |                       |                 |
|                                                                              | 🕤 ต่ออายุการยืม               | 2                     |                 |

## 6. ระบบแสดงประวัติการยืมหนังสือ การดูประวัติการยืม:

- 1. ในหน้า "บัญชีผู้ใช้" เลือก "ยืมหนังสือ"
- รายการหนังสือที่คุณเคยยืม <u>ระหว่างยืม, รับคืนแล้ว, ทั้งหมด</u> รวมถึงสถานะปัจจุบันจะแสดงในหน้านี้

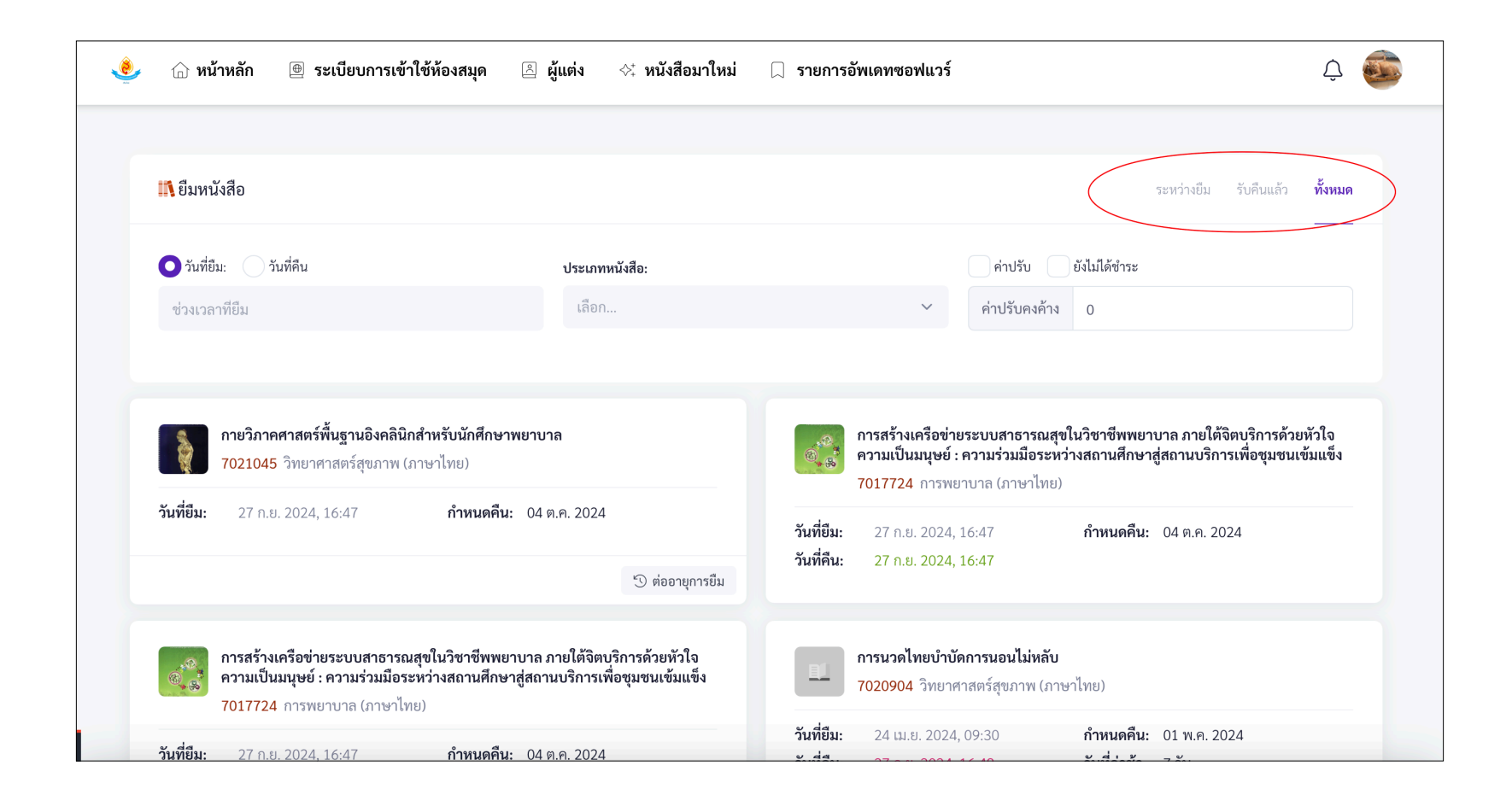

- 7. ระบบเก็บหนังสือโปรด การเก็บหนังสือโปรด:
- 1. เมื่อค้นหาหนังสือหรือพบหนังสือที่สนใจ ให้คลิกที่ "รายการโปรด"
- 2. รายการหนังสือโปรดของคุณจะถูกบันทึกใน ''รายการโปรด'' ในหน้าบัญชีผู้ใช้

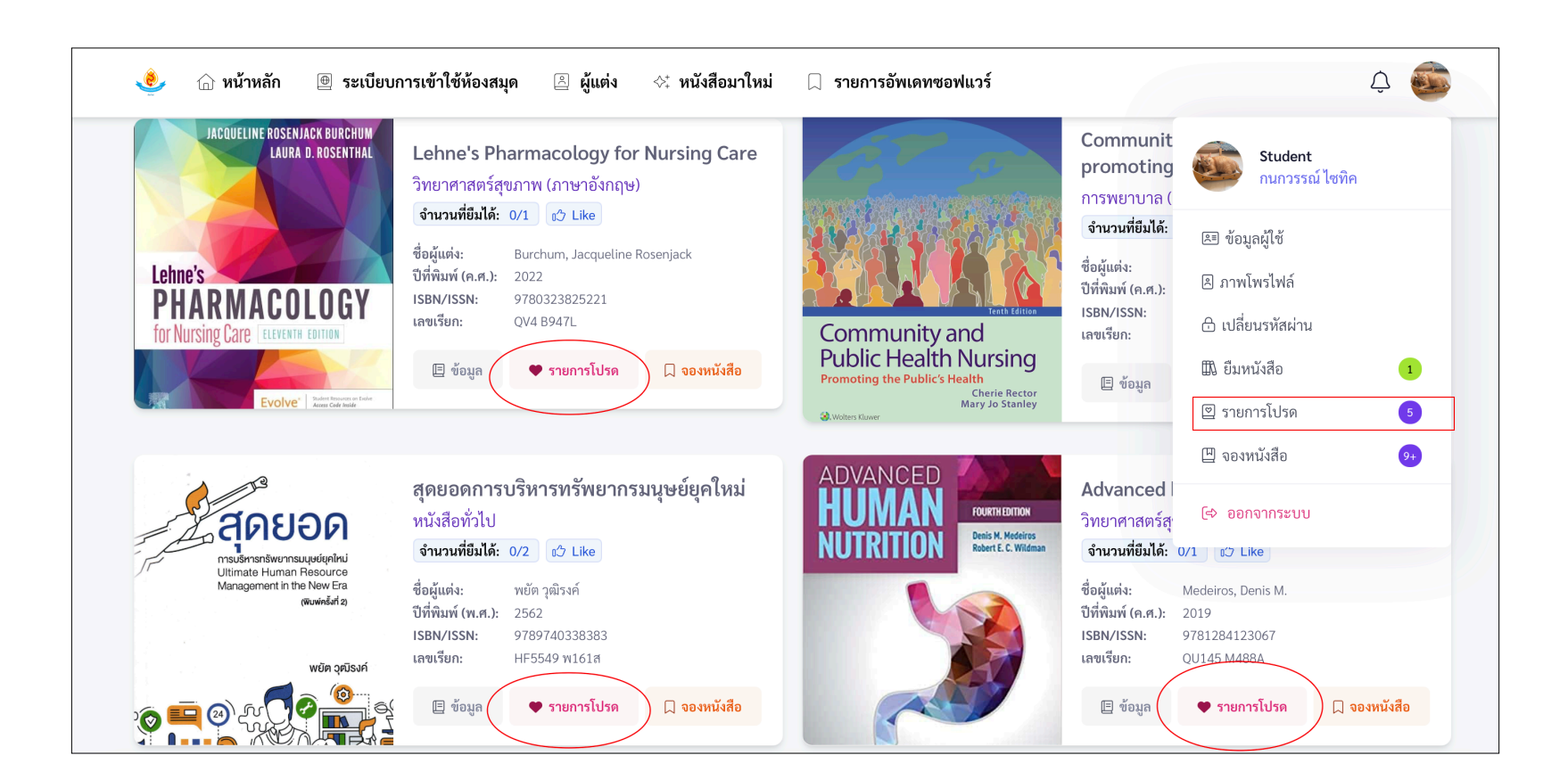

## 8. ระบบแจ้งเตือนเมื่อหนังสือที่จองว่าง การรับการแจ้งเตือน:

- 1. เมื่อหนังสือที่คุณจองว่าง ระบบจะแจ้งเตือนผ่านอีเมล์และหน้าโปรแกรมแจ้งเตือน
- 2. คุณสามารถเข้ามายืมหนังสือภายในเวลาที่กำหนด

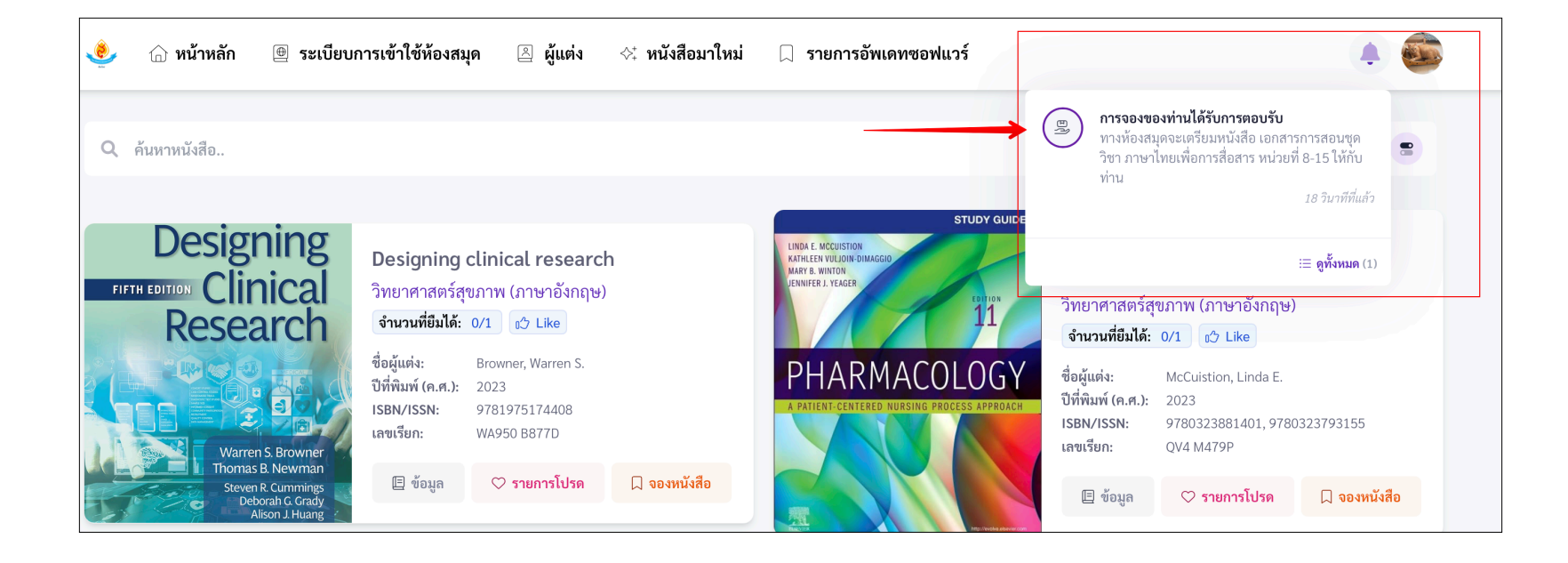

## 9. ระบบแจ้งเตือนค่าปรับค้างชำระ วิธีการชำระค่าปรับ:

- 1. ในหน้า ''บัญชีผู้ใช้'' ระบบจะแจ้งค่าปรับที่ค้างชำระ และ แจ้งไปยังอีเมล์ของคุณ
- 2. คุณสามารถชำระค่าบริการที่เคาน์เตอร์ห้องสมุด

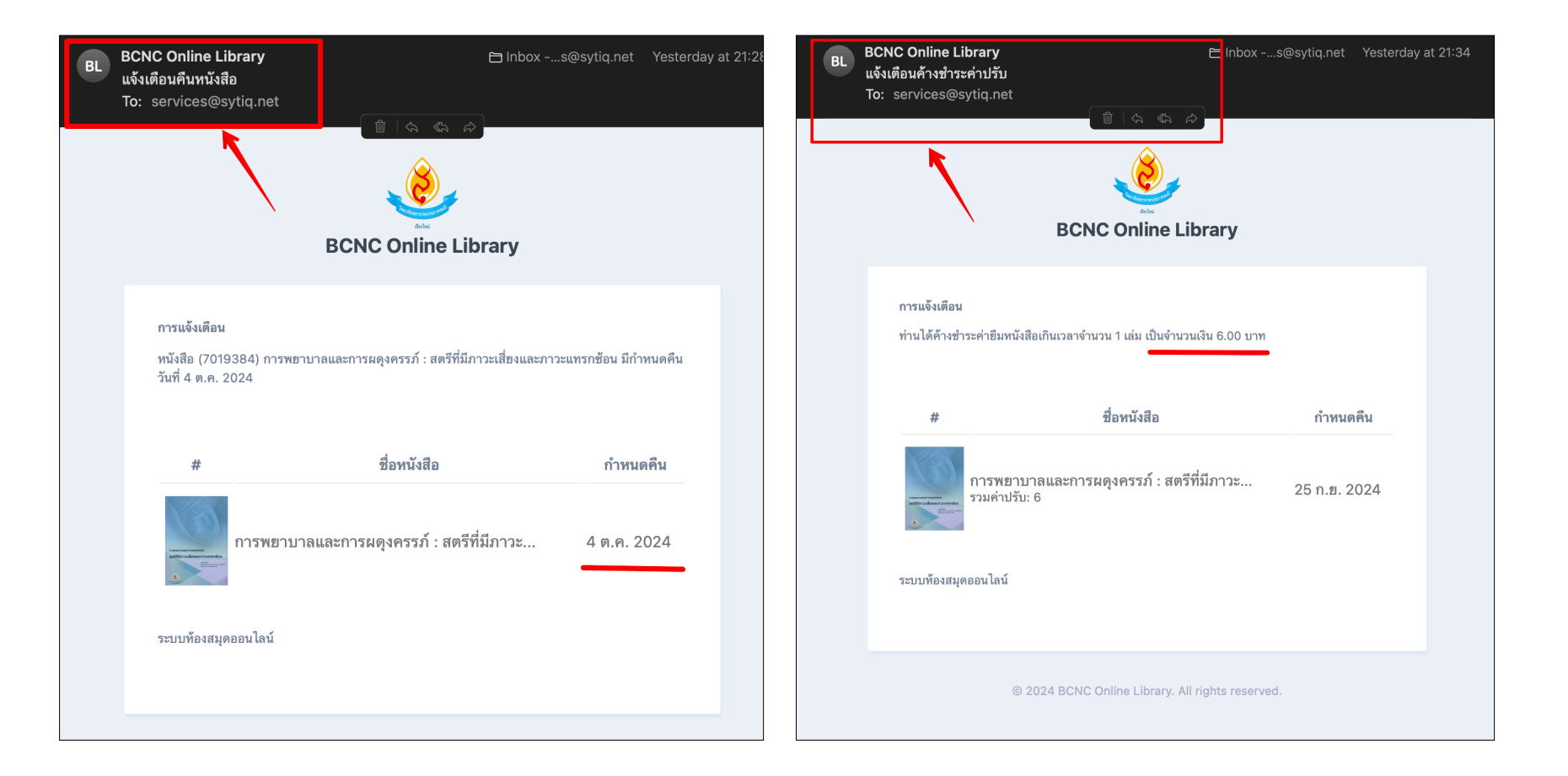

## 10. ระบบแนะนำหนังสือสำหรับวิชาเรียน การรับคำแนะนำหนังสือ:

- 1. ไปที่ "การค้นหาหนังสือแบบหลายเงื่อนไข" ให้ไปที่แถบ "วิชา"
- 2. ระบบจะแนะนำหนังสือที่เหมาะกับวิชาเรียนของคุณโดยอิงจากรายวิชาที่คุณเลือก

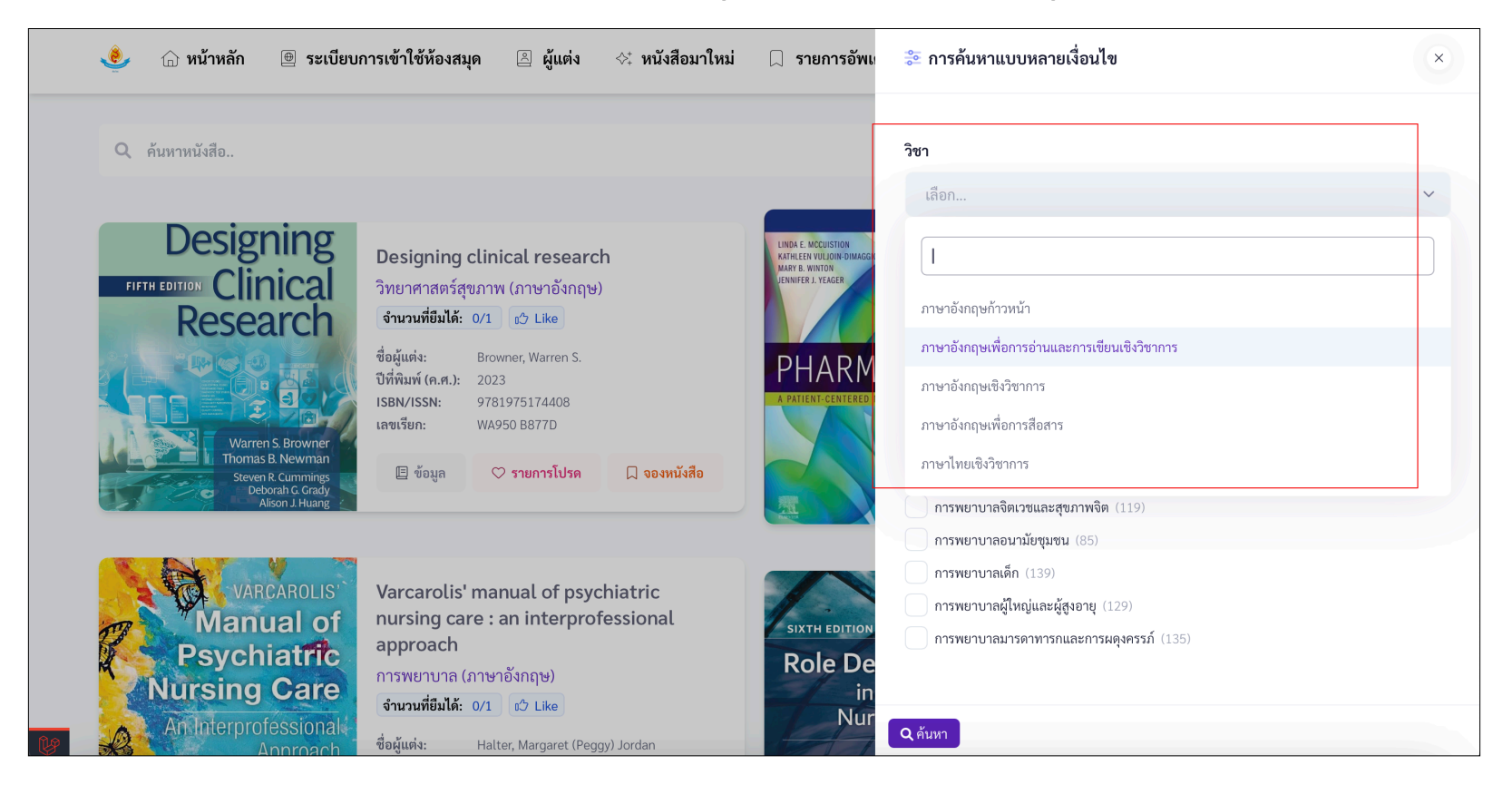

หมายเหตุ: คู่มือนี้อาจมีการปรับปรุงเนื้อหาเพิ่มเติมเมื่อมีการอัพเดตโปรแกรมใหม่